# MPF Member Benefit eStatement

Manage your MPF with ease

## **電子強積金** 成員權益報表 輕鬆管理你的強積金

# Register for the MPF Member Benefit eStatement 登記電子強積金成員權益報表

Go paperless by registering for the MPF Member Benefit eStatement service via the HSBC Online Banking\*. Once you have registered successfully, you will be able to view and download your MPF Member Benefit eStatements through the HSBC Online Banking. You will receive a notification email once a new MPF Member Benefit eStatement is ready on the HSBC Online Banking.

建立無紙生活,登入滙豐網上理財\*,登記選用電子強積金成員權益報表服務。成功完成登記程序後,你便可 隨時隨地透過滙豐網上理財在線查閱及下載你的電子強積金成員權益報表。當電子強積金成員權益報表上載於 滙豐網上理財後,你亦會收到電郵提示通知。

## How to register 如何登記

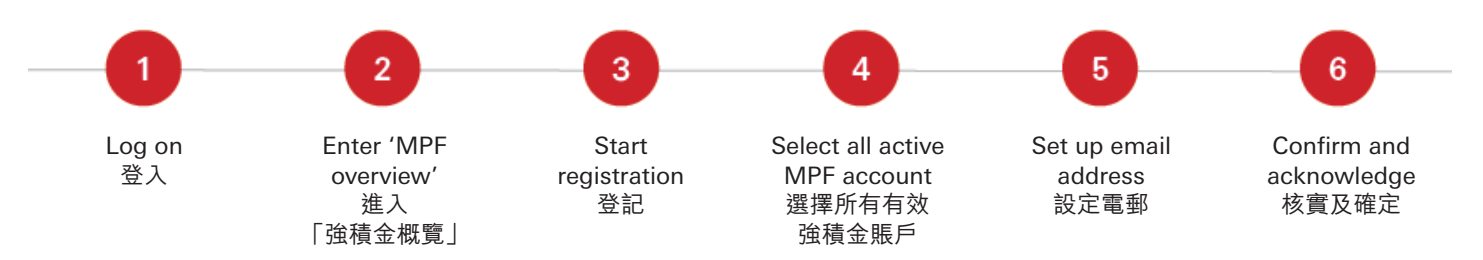

### 1. Log on 登入

Log on to the HSBC Online Banking. 登入滙豐網上理財。

| Log on                                                                              | 登入                            |
|-------------------------------------------------------------------------------------|-------------------------------|
| Please enter your username                                                          | 請輸入您的用戶名稱 ●                   |
| Continue                                                                            | 繼續                            |
| Forgot your username or password? > Not registered for Personal Internet Banking? > | 忘記用戶名稱或密碼? ><br>尚未登記個人網上理財? > |

\* If you have not registered for the HSBC Online Banking yet, visit www.hsbc.com.hk and select 'Register' on the main navigation to set up your profile before registering for the MPF Member Benefit eStatement. 假如你沒有登記滙豐網上理財,你需於登記選用電子強積金成員權益報表前,瀏覽www.hsbc.com.hk並於主目錄按[登記]以設定網上 理財用戶資料。

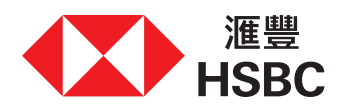

#### 2. Go to 'MPF overview' 進入「強積金概覽」

On the homepage, select 'Insurance, MPF & ORSO' then 'MPF overview'. 於主頁上選擇「保險、強積金及職業退休計劃」, 然後選擇「強積金概覽」。

| HSBC                        | Banking          | Pay & transfer II                                  | nvestment    | Card, Ioan & mortgage         | Iner ADF & ORSO |
|-----------------------------|------------------|----------------------------------------------------|--------------|-------------------------------|-----------------|
| Insurance                   |                  | Savings                                            | Нос          | isehold                       | MPF / ORSO      |
| Policy summ<br>Insurance ap | ary<br>plication | Swift Save<br>Medical and critica                  | Hon          | ne Insurance 년<br>Insurance 년 | MPF overview    |
| Upload insur<br>documents   | ance             | illness<br>Swift Guard Critical                    | Help<br>Plan | erShield Insurance            | ORSO overvir    |
| See all produ               | ucts             | lliness 오<br>Voluntary Health Insu<br>Flexi Plan 앱 | ance         |                               |                 |
| Life<br>Family Prote        | ctor             | Accident Insurance                                 |              |                               |                 |
| Travel                      |                  |                                                    |              |                               |                 |
| Overseas Stu<br>ਟ           | udy Insurance    |                                                    |              |                               |                 |
| Travel Insura               | nce              |                                                    |              |                               |                 |

|                                            |                                              |                              | _              |
|--------------------------------------------|----------------------------------------------|------------------------------|----------------|
| 保險                                         | 儲蓄保險                                         | 家居                           | 強積金 / 職業退休。    |
| 保單概覽                                       | <b>淮提儲蓄保險計劃</b>                              | 家居财物保險 ♂                     | 強積金概覽          |
| 保險申請文件<br>上載保險文件<br>重番所有產品<br>人 壽保險<br>運家保 | 醫療及危疾保険<br>運速保危疾保障 d<br>目題整保盛活計劃 d<br>意外保険 d | 火險 ざ<br>家衛延急済合保険 ざ<br>汽車保険 ざ | 職業退休計劃概覽<br>魚. |
| 旅遊                                         |                                              |                              |                |
| 海外升壁萬全保 13                                 |                                              |                              |                |
| 旅遊墓全保                                      |                                              |                              |                |

#### 3. Start registration 登記

Select 'MPF eStatement and eAdvice'. 選擇「強積金電子結單及電子通知書」。

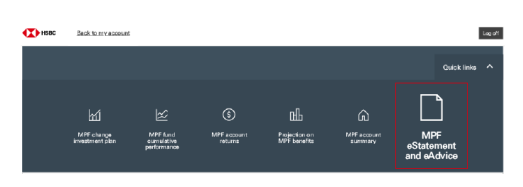

Press 'Register Now' to start the registration. 再按「立即登記」開始登記程序。

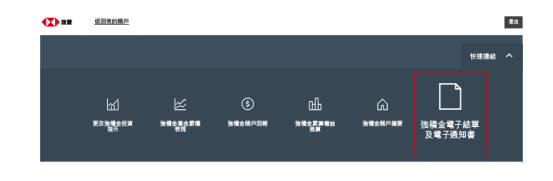

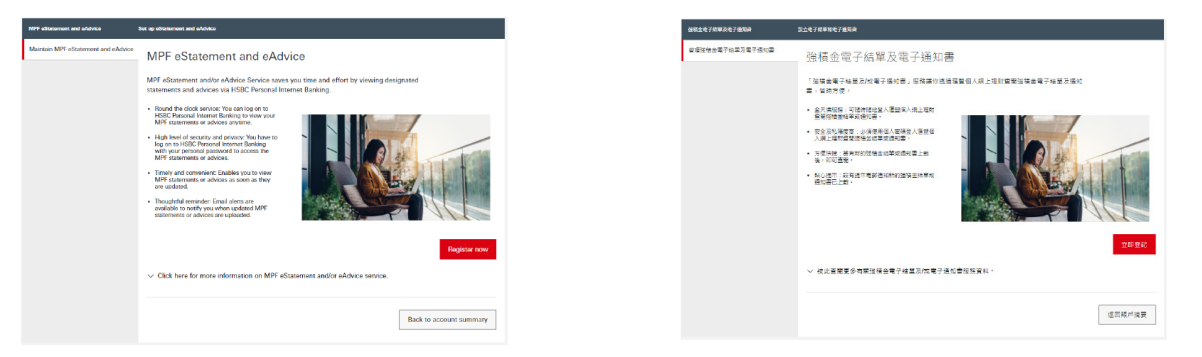

#### 4. Select all active MPF accounts 選擇所有有效強積金賬戶

Tick the box to apply for 'All active MPF account(s) under participating MPF scheme(s)'. 在「參與強積金計劃下的所有有效強積金賬戶」方格內加上剔號。

Scroll down to read 'Note for MPF eStatement and/or eAdvice service ("MPF's Service")' and press 'Continue'. 向下瀏覽並閱讀「強積金電子結單及/或電子通知書服務(「此項強積金服務」)注意事項」,再按「繼續」。

| Note for MPF eStatement and/or<br>eAdvice service ("MPF's Service") | The following MPF eStatement(s) and / or eXdrivets are available on HSBC Personal<br>Instrum Banking:<br>MPF eStatement     Statement     Statement - MPF Member Denefit Statement * | 強模会電子結單及/成電子搭加書設符:<br>( <sup>7</sup> 此頃建映金服務」)注意夢谟 | 度社會人成上級於過程下列發始由著字結果及/將著字曲代書:<br>強雄全ቘ子結晶:<br>1.4種 - 通想生成用者出版句中<br>2.4目 - 现金生成用者出版句中<br>建雄之面子指如曲: |
|---------------------------------------------------------------------|----------------------------------------------------------------------------------------------------|----------------------------------------------------|-------------------------------------------------------------------------------------------------|
|                                                                     |                                                                                                    |                                                    | / 然着了墨印音,仍然可能会说上理和稿户进行对起此深深月的将专动力的服置。如有着                                                        |
|                                                                     | Hotline as (852) 3128 0128 to request us delivering respective MPF Statement(s) and<br>Athroig(s) to your correspondence address if necessary,                                       |                                                    | 要,你可我是懂整建镇主就是熟练(B52)3128-0128以要求预告他们的新考达起就进机网<br>建築会由举用通知器。                                     |
|                                                                     | Cancel Continue                                                                                                    |                                                    | 取污 繼續                                                                                           |

始積全電子結業及/或電 子通知書服務

#### 5. Set up email address 設定電郵

Enter the email you have previously registered with HSBC MPF as the designated email address. You will receive a notification email once a MPF Member Benefit eStatement is ready on the HSBC Online Banking. 輸入一個你曾經向滙豐強積金提供及登記的有效電郵地址。當電子強積金成員權益報表上載於滙豐網上理財後,該電郵地址將指定用作接收電子強積金成員權益報表的電郵提示通知。

If you have not provided or have changed your email address, please submit a Personal Details Change Form (IN91) so we can update it.

如果你尚未向我們提供或更新電郵地址,請填妥「更改個人資料表格」(IN91)向我們更新有關記錄。

Read the terms and conditions carefully and tick the box to accept. Then select 'Continue'. 細閱條款及細則,並在方格內加上剔號以表示你同意接受所有條款及細則,然後按「繼續」。

| IFF eStatement and of-dvice         | Maintain MPF oStatomort and aAdvice (Stop 2                                                                                                    | rof 4                                                                                                    |
|-------------------------------------|----------------------------------------------------------------------------------------------------|----------------------------------------------------------------------------------------------------|
| Asintain MPF eStatement and eAdvice | The email address will be used (1) f<br>address to receive email notification<br>service and (3) as the sole email ad<br>to receive MPF related email comm | for vertiying your identity and [2] as your designated email<br>(i) a eliterinder) iif any for MPF eStatement and/or ed/vice<br>dense of all your MPF accountit) and et HSIC MPF schemelst<br>unination (if applicable) at a fator day.                                                                                                    |
|                                     | Email<br>Email address<br>Note                                                                                                    | To and address to to provide does should be an acting inglesced and     To any address of the provide does should be an acting inglesced and     To provide comprehension of address. To account as they does provide inglesced     To provide a comprehension of address and address and address and address     To provide a comprehension of address and address and address     To provide a comprehension of address     To provide a comprehension of address     To provide a comprehension     To provide a comprehension     To provide a com |
|                                     | Terms and Conditions                                                                                                    | error and Conditions and furthers solved my regerouson.                                                                                                    |

#### 6. Confirm and acknowledge 核實及確定

Verify your information. You may select 'Back' to edit or 'Confirm' to proceed. 細心核實登記資料,你可按「返回」以修改有關資料,或按「確定」以完成登記程序。

| MFF editationment and e-lubvice     | Maintain MPF eStatement and e-labrice (Step 3 of                                           | 14                                                                                                    |
|-------------------------------------|--------------------------------------------------------------------------------------------|----------------------------------------------------------------------------------------------------|
| Maintain MPF eStatement and eAdvice | Confirmation<br>Please verify the following details and click                              | "Confirm" burron to proceed. Or, click the "Back" burron to edit.                                                                                                    |
|                                     | Instruction<br>Member name<br>Email address<br>Date of Registration<br>Document(s) covered | Ser as MMF disament and advices for 11022 Mankatore Providen Face I<br>Servir Nam R.<br>2003 X2003 X2003 X2003<br>ADD005Mm84gBotes com<br>22:11:2001<br>Microsoft Reading Transmission<br>Microsoft Reading Transmission<br>Microsoft Reading |
|                                     | Service registered                                                                         | You concart to register the MPF-clistenerst and/or advises Service. You can<br>should give not less than 14 coloristic days prior notice to us. After spectral year<br>contact datals in our MPF-neard, a conferencies mellion set to you.                                                                                                    |
|                                     |                                                                                            | 14. This sender of above MPF scalabarent and obtrons in PSBN, Prevention Pseudo<br>Paratee (Here Cognit Linned). Scalad Johnson any renergy the MPF's Service<br>instand matters, please contact our HSBC MPF Nember Horizon at 8552 3128<br>6128. Back. Confirm                                                                                                    |

Once you have confirmed, you will see an acknowledgement page showing your registration is successful. You may print or save a copy of this acknowledgment page for your record.

確定登記後,登記程序已完成,畫面亦會顯示確認頁面以供參考。你可列印或存檔此確認頁面以作紀錄之 用。

| NPF officiament and official | Maintain MPF oStatument and oAdvice (Stop 4 of |                                                                                                    |
|------------------------------|------------------------------------------------|----------------------------------------------------------------------------------------------------|
| eStatement and eAdvice       | Acknowledgment                                 |                                                                                                    |
|                              | O Your registration has been sure              | cessfully processed.                                                                                                    |
|                              | Instruction                                    | Set up MPF eStatement and eAdvice for HSBC Mandatory Provident Fund -<br>SuperTrust Plus                                                                                                    |
|                              | Member name                                    | A2003 A2003 A2003                                                                                                    |
|                              | Email address                                  | AB00040Gemail@cliant.com                                                                                                    |
|                              | Date of Registration                           | 22-11-2021                                                                                                    |
|                              | Document(s) covered                            | MTF Member Benefit Statement<br>Enclosure of MTF Member Benefit Statement<br>Notice of Amendment to Othering Documenta(if any)                                                                    |
|                              | Existing participating MPF scheme              | HSBC Mandatory Provident Fund - SuperTrust Plus                                                                                                    |
|                              | Service registered                             | You consent to register the MPF eStatement and/or eAdvice Service. You can<br>access and view the MIF eStatement and eAdvice (if any) of above document(s) via<br>HSBC Personal Internet Banking. |
|                              |                                                |                                                                                                    |
|                              |                                                | related matters, please contact our HSBC MPF Member Hotline at 6552 3128<br>0128.                                                                                                    |
|                              | 🖨 Print                                        | Back to account summary                                                                                                    |

| 47544.467553# | 確認指示        |                                                                                                    |
|---------------|-------------|----------------------------------------------------------------------------------------------------|
|               | ⊘ 你的神話已成功道? | 1.                                                                                                    |
|               | #7          | 和立道整建建立整度計劃之後模立是子线单反电子通知者                                                                                                    |
|               | 成長客解        | A2003 A2003 A2003                                                                                                    |
|               | 電影地址        | AB000406email:Bolient.com                                                                                                    |
|               | 요요리제        | 22-11-2021                                                                                                    |
|               | 包括的文件       | 径独立成具甸拉桥岩<br>这场盘成其他显明岩桥作<br>修订课的文件描绘最同句)                                                                                       |
|               | 8/01-21-514 | · 医颈颈体炎 联络2                                                                                                    |
|               | 24285       | 6/用金型经验检查署子经单元/以電子保险器部制。6/可如强型信人纲上爆制需能以上以<br>件提展之能检查署子经常元署子编型器(时有)。                                                            |
|               |             |                                                                                                    |
|               |             | 12. 於於何內加速量是就出之所也於何時間, 於同時此後國國金額部改造於, 於內は進速也<br>原於何何時內面後面於於不知何如何的影響形成之一中國面積的成次和時面的情況<br>發展で,                                   |
|               |             | 13. 然代发展新生产品件提供会优先作为整体资料并成本新出出。新来出出。平在電话和描述及整体重新分配。但用在是行用转出不少如14星目的原料。目前们的自体呈现更新测定法。我们的自由可能起送的原料。                              |
|               |             | 14. 以上的法院会員予定要求電子通知書名は人和HSBC Provident Fund Trustee (Pong<br>Kongi Lamited - 位置後行員能力回答者会場所的面積 - 通信電道法保留性互助機<br>(約2)3128 0128 - |

#### How to access 如何查閲

If you have already registered for the MPF Member Benefit eStatement service, then all you have to do is log on to the HSBC Online Banking, select 'Insurance, MPF & ORSO' on the homepage and then select 'MPF overview'.

如你已登記選用電子強積金成員權益報表,你只需要登入滙豐網上理財,於主頁上選擇「保險、強積金及職業退 休計劃」,然後選擇「強積金概覽」。

| Insurance     Savings     Household     MPF / ORSO     保險     儲蓄保險     家間     送債金 / 職別       Policy summary     Swith Save     Home Insurance of<br>documents     Home Insurance of<br>Haparshield Insurance<br>of comments     MPF / ORSO     保險     健當保險     家間     送债金 / 職別       Upload insurance<br>documents     Medical and critical<br>illness of<br>Base all products     Motor Insurance of<br>Haparshield Insurance<br>Plan of     MPF overview     保險     健康保險     支援     支援     送债金 保險       Upload insurance<br>documents     Swith Guard Critical<br>Illness of<br>Base of<br>Flax / Plan of     Motor Insurance of<br>Haparshield Insurance<br>Plan of     ORSO Overvir<br>Mu     DRSO Overvir<br>Mu     DRSO Overvir<br>Haparshield Insurance<br>Plan of     James of<br>Haparshield Insurance<br>Plan of     James of<br>Haparshi                                                                                                    | HSBC Banking                                                                                                    | Pay & transfer Investmen                                                                                                    | nt Card, Ioan & mortgag                                                                                    | ge Iner **DF & ORSO                        | ▲ <b>温豊</b> 理財                                                                        | 轉賬及繳費 报                                                          | 管卡產品、貸款及換                                      | 据 保险 一个马鞍翼退休                           |
|----------------------------------------------------------------------------------------------------|----------------------------------------------------------------------------------------------------|----------------------------------------------------------------------------------------------------|----------------------------------------------------------------------------------------------------|--------------------------------------------|---------------------------------------------------------------------------------------|------------------------------------------------------------------|------------------------------------------------|----------------------------------------|
| Accident Insurance 앱 akket<br>insup Protector king and akket<br>insup Protector king and akket<br>i | nsurance<br>'olicy summary<br>nsurance application<br>locuments<br>Johod insurance<br>locuments<br>See all products<br>Life<br>'amily Protoctor<br>Fravel<br>Doverseas Study Insurance<br>of | Savings<br>Swift Save<br>Medical and critical<br>illness<br>Swift Guard Critical<br>Illness d'<br>Voluntary Health Insurance<br>Flexi Plan d'<br>Accident Insurance d' | Household<br>Home Insurance &<br>Fire Insurance &<br>HelperShield Insurance<br>Plan &<br>Motor Insurance & | MPF / ORSO<br>MPF overview<br>ORSO overvir | 保險<br>保里感覽<br>保險總護文件<br>上聲相除文件<br>重新所有產品<br>人 麝·保險<br>這家保<br>該證<br>海外升變萬金保 d<br>防逆萬金保 | 儲蓄保險<br>這提倡重保險計劃<br>醫療及危疾保險<br>重進保危责保障 d<br>自動醫療重活計劃 d<br>章外保險 d | 家居<br>家園財物保険 ロ<br>火焼 ロ<br>家園経過泳合保険 ロ<br>汽車保険 ロ | 塗積金 / 職業退休.<br>強禄金概覽<br>職業退休計劃概覽<br>♠. |

Select 'MPF eStatement and eAdvice'. 選擇「強積金電子結單及電子通知書」。

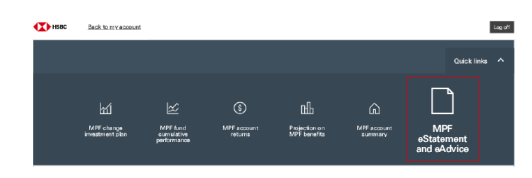

| <b>(X)</b> == | 返回食的賬戶       |                    |                       |                                |               |                        | 23 |
|---------------|--------------|--------------------|-----------------------|--------------------------------|---------------|------------------------|----|
|               |              |                    |                       |                                |               | 快速爆动                   |    |
|               | Rosant and a | ≦<br>¥¶≭¥₽≭#<br>RR | (5)<br>B18822010-2204 | ell<br>sat <mark>st</mark> een | Â<br>Statione | 上<br>強積金電子結單<br>及電子通知書 |    |

Select a MPF Member Benefit Statement or relevant inserts to read or download. These documents will be displayed in PDF format.

揀選想閱讀或下載的強積金成員權益報表或相關附件。這些文件將以PDF格式展示。

| MPF effectionent and obdition | altatoment and aAdvice                                   |                 |                                   |
|-------------------------------|----------------------------------------------------------|-----------------|-----------------------------------|
| eStatement and eAdvice        |                                                          |                 |                                   |
|                               | View and download the past MPF eStatement                | nt and eAdvice. | Beferrares                        |
|                               | Statement - MPF Member Benefit<br>Statement              | 17 Aug 2021     | YE2020/2021/02/28999989/219203047 |
|                               | Statement - Enclosure of MPF Member<br>Benefit Statement | 17 Aug 2021     | YE2020/2021/02/29999989/219203047 |
|                               |                                                          |                 |                                   |

| 主电子信单及电子推动来 | *******                                              |            |                                   |
|-------------|------------------------------------------------------|------------|-----------------------------------|
| "结羊及笔?经知書   | 查閱強積金電子結單及電子通知書<br><sup>全面之工和後年が描述者半年1982年7月8日</sup> |            |                                   |
|             |                                                      |            |                                   |
|             | 雑石                                                   | 日期         | 約粒                                |
|             | 紙草 - 延续全成再推益较表                                       | 2021年8月17日 | YE2020/2021/02/29999989/219203047 |
|             | 結章 - 道張全成貫極益確表附件                                     | 2021年8月17日 | YE2020/2021/02/29995969/219203047 |
|             |                                                      |            |                                   |